# Portal de Busca Integrada

### www.buscaintegrada.usp.br

### Para renovar seus empréstimos clique em Identificação.

|                                              |                     |                | 🖲 Visitante 💮   | Meu Espa | ço 🕲 Identificaç | ăo    |
|----------------------------------------------|---------------------|----------------|-----------------|----------|------------------|-------|
| Revistas Eletrônicas (eJournals) Livros E    | letrônicos (eBooks) | Bases de Dados | Bibliotecas USP | Ajuda    | Idioma: Portugué | ês 🗸  |
| Busca por Índices                            |                     |                |                 |          |                  |       |
|                                              | 1.1.1.1.1.1         | -              | -6              | 3        |                  |       |
| Portal de Busca Integra                      | da USP              | 22/            |                 |          |                  |       |
| A descoberta da informação<br>ao seu alcance |                     |                |                 |          |                  |       |
|                                              |                     | SIA            | 1 24            |          |                  |       |
|                                              | 1                   |                |                 |          | BIBLI            | ΟΤΕCΑ |

# Login

### Escolha o modo de login e informe seu **nº USP** e **senha**.

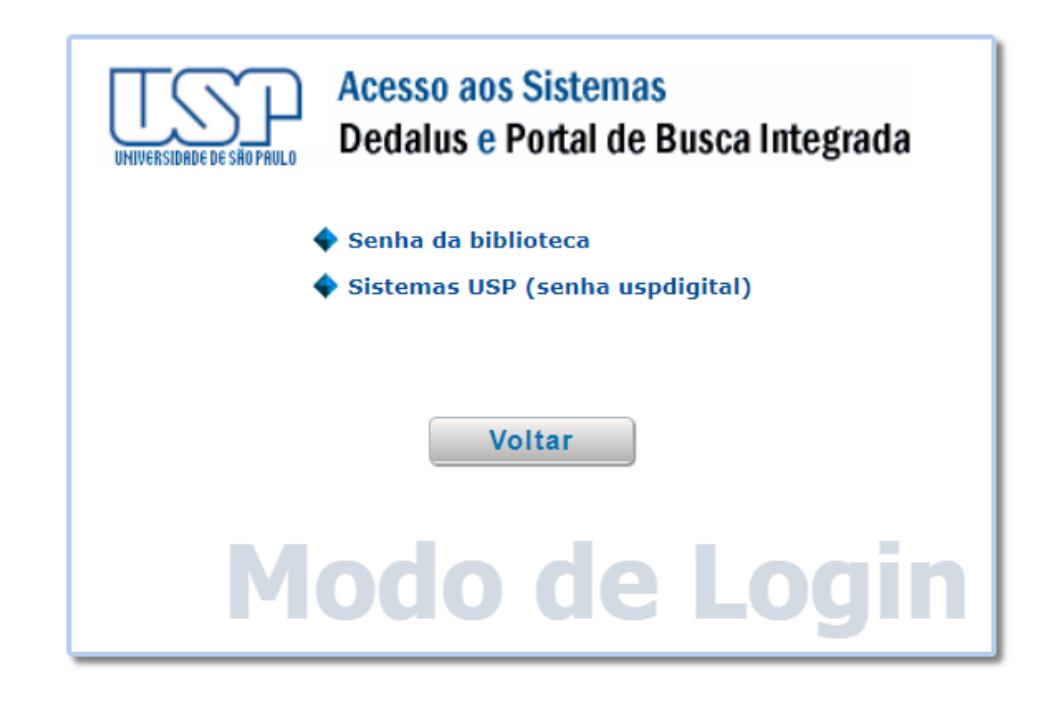

# Minha Conta

### Clique em Minha Conta.

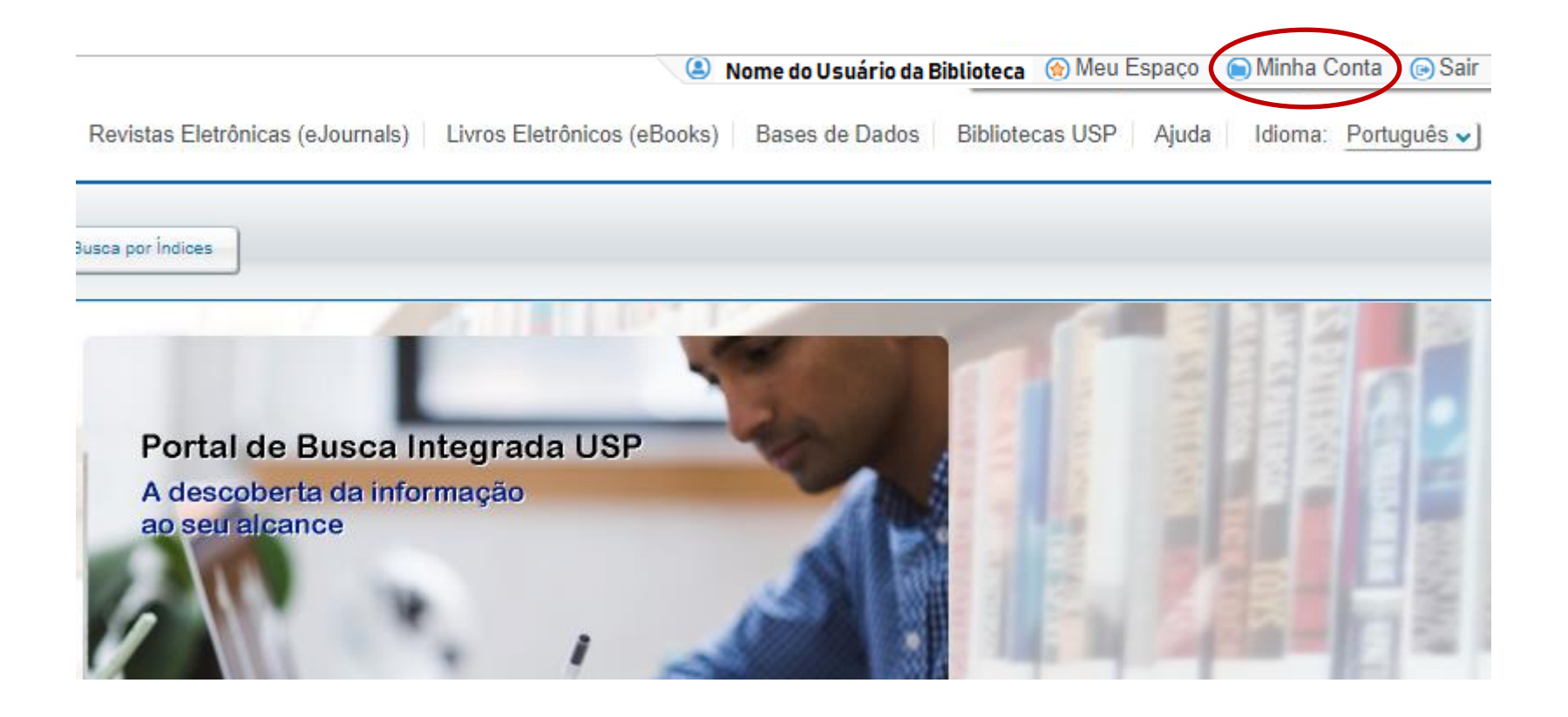

# Renovação

#### Clique em Renovar tudo ou em Renovar selecionados.

| o Prod              | lução US | P                                                                                                    |          |                                                       |                         |                                   |
|---------------------|----------|----------------------------------------------------------------------------------------------------|----------|-------------------------------------------------------|-------------------------|-----------------------------------|
|                     |          |                                                                                                    | В        | USCAT Busca Avançada                                  | Busca por Índices       |                                   |
|                     |          |                                                                                                    |          |                                                       |                         |                                   |
|                     | _        |                                                                                                    |          |                                                       |                         |                                   |
| nha Conta           | 1        |                                                                                                    |          |                                                       |                         |                                   |
|                     |          |                                                                                                    |          |                                                       |                         |                                   |
|                     |          |                                                                                                    |          |                                                       |                         |                                   |
|                     | ista de  | empréstimos ativos Histórico de emprés                                                                                                    | stimos   |                                                       |                         |                                   |
|                     |          |                                                                                                    |          |                                                       |                         |                                   |
| _                   | -        | Renovar tudo Renovar selecionados                                                                                                    | s        |                                                       |                         |                                   |
| #                   | Titulo   | Renovar tudo Renovar selecionados                                                                                                    | s<br>\$  | Autor                                                 |                         | Data de<br>venciment              |
| <b>#</b><br>1       | Título   | <ul> <li>Renovar tudo</li> <li>Renovar selecionados</li> <li>Título</li> <li>A arte de contar : história da matemática e educação matemática.</li> </ul> | \$<br>\$ | Autor<br>Brolezzi, Antonio Carlos h<br>0002-2221-2405 | nttps://orcid.org/0000- | Data de<br>venciment<br>29/08/22  |
| <mark>#</mark><br>1 | Título   | Renovar tudo       Renovar selecionados         Título       A arte de contar : história da matemática e educação matemática.                            | \$       | Autor<br>Brolezzi, Antonio Carlos h<br>0002-2221-2405 | nttps://orcid.org/0000- | Data de<br>venciment<br>29/08/22  |
| <mark>#</mark><br>1 | Títulc   | Renovar tudo       Renovar selecionados         Título       A arte de contar : história da matemática e educação matemática.                            | \$       | Autor<br>Brolezzi, Antonio Carlos h<br>0002-2221-2405 | nttps://orcid.org/0000- | Data de<br>vencimente<br>29/08/22 |
| <b>#</b><br>1       | Titulc   | Renovar tudo       Renovar selecionados         Título       A arte de contar : história da matemática e educação matemática.                            | \$       | Autor<br>Brolezzi, Antonio Carlos h<br>0002-2221-2405 | nttps://orcid.org/0000- | Data de<br>venciment<br>29/08/22  |
| <b>#</b><br>1       | Títulc   | Renovar tudo       Renovar selecionados         Título       A arte de contar : história da matemática e educação matemática.                            | \$       | Autor<br>Brolezzi, Antonio Carlos h<br>0002-2221-2405 | nttps://orcid.org/0000- | Data de<br>venciment<br>29/08/22  |

## **Encerrar Sessão**

### A sessão deve ser encerrada sempre que você efetuar login.

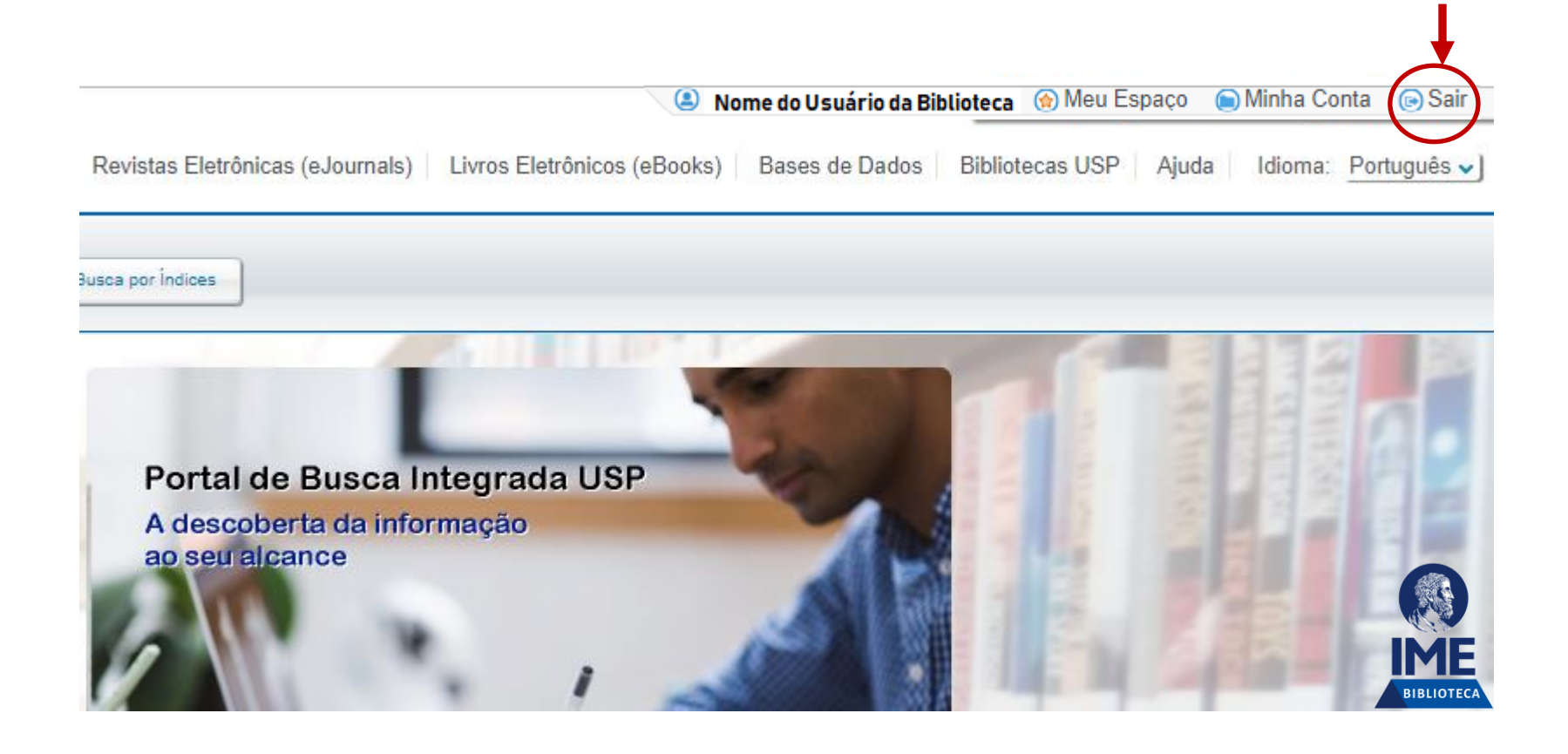